# INTERNET : NAVIGATION WEB

Vider le cache du navigateur -Pourquoi ? Comment ?

I-médias

Service commun informatique et multimédia Université de Poitiers 7, rue Shirin Ebadi 86022 Poitiers cedex imedias.univ-poitiers.fr

Assistance utilisateurs : assistance@support.univ-poitiers.fr 05 49 45 49 99

www.univ-poitiers.fr

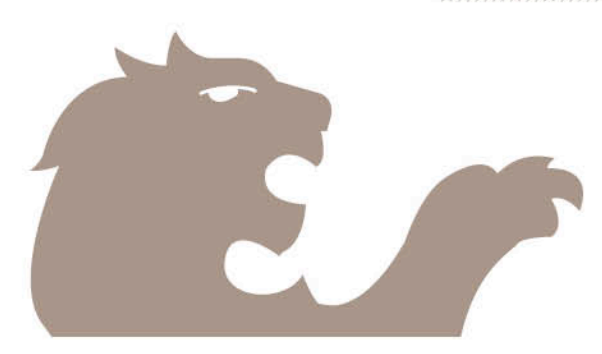

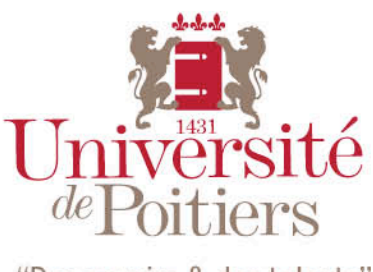

"Des savoirs & des talents"

### 1. LE CACHE DU NAVIGATEUR

Lorsque vous naviguez sur Internet, le navigateur enregistre certaines informations concernant les sites visités (images, identifiants, contenus, cookies) dans ce qu'on appelle communément le « cache », ce qui permet de rendre les accès ultérieurs à ces sites plus rapides. Aujourd'hui, les vitesses de connexion ont considérablement augmenté et cet argument pèse moins.

Par ailleurs, le cache peut être à l'origine de différents types de problèmes, et il est vivement conseillé de le vider à la fin de la navigation, ce qui peut être automatisé.

#### 2. Quelques bonnes raisons de vider le cache

- Cela évite que des informations sensibles, comme vos identifiants, ne soient conservées sur la machine.
- Certains cookies utilisateurs peuvent être à l'origine de problèmes de connexion avec des applications sécurisées (qui demandent une authentification).
- Le cache peut vite occuper un espace important de votre disque dur.
- Les pages visualisées sont celles stockées sur le disque dur et peuvent ne pas être à jour.

## 3. Vider le cache

- a. Firefox 13
  - Outils
  - Supprimer l'historique récent
  - Tout cocher
  - Valider
- b. Google Chrome
  - Il suffit de se rendre à cette url :
    - chrome ://settings/clearBrowserData
  - ou bien par le menu :
    - Clé à molette (en haut à droite)
    - o Paramètres
    - Historique
    - Effacer les données de navigation...
    - Sélectionnez la période, le contenu voulu, puis validez.
- c. Internet Explorer 9
  - Sécurité
  - Supprimer l'historique de navigation ...
  - Tout cocher
  - Bouton Supprimer
- d. Opera
  - Outils
  - Préférences
  - Onglet "Avancé"
  - Rubrique "Historique"

• Cliquer sur "Vider maintenant" correspondant à "Cache disque"

#### 4. Vider le cache automatiquement lors de la fermeture du navigateur

- a. Firefox
  - Outils
  - Options
  - Vie privée
  - Zone Historique → menu déroulant Règles de conservation, sélectionnez "Utiliser les paramètres personnalisés pour l'historique"
  - cocher la case "Vider l'historique lors de la fermeture de Firefox", puis OK
- b. Internet Explorer 9
  - Outils
  - Options Internet
  - Zone Historique de navigation, cocher la case "Supprimer l'historique de navigation en quittant le navigateur", puis OK